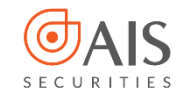

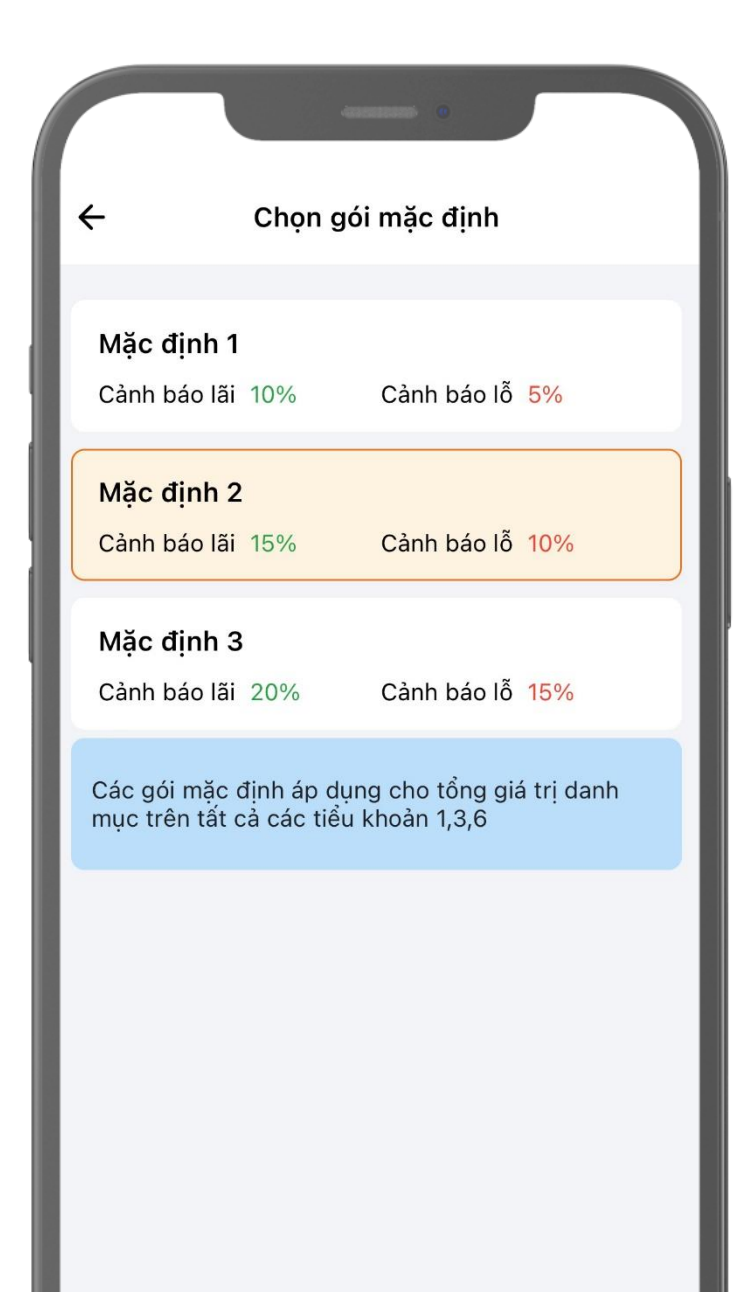

# HƯỚNG DẪN SỬ DỤNG CẢNH BÁO LÃI LÕ

AIS SECURITIES

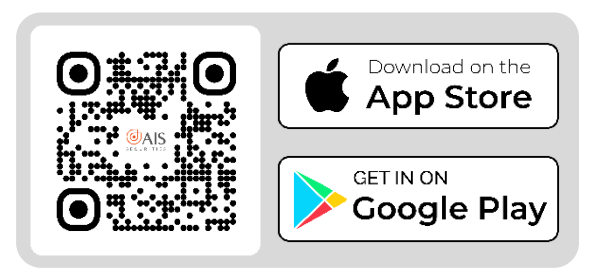

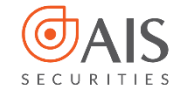

# MỤC LỤC

| * | 1.Thiết lập cảnh báo lãi/lỗ theo các tỷ lệ mặc định | 3  |
|---|-----------------------------------------------------|----|
| * | 2.Tự thiết lập mức lãi/lỗ nhận cảnh báo             | 5  |
| * | 3.Tra cứu thiết lập                                 | 8  |
| * | 4.Cài đặt thông báo                                 | 11 |
| * | 5.Nhận cảnh báo lãi lỗ qua App AlPro                | 12 |

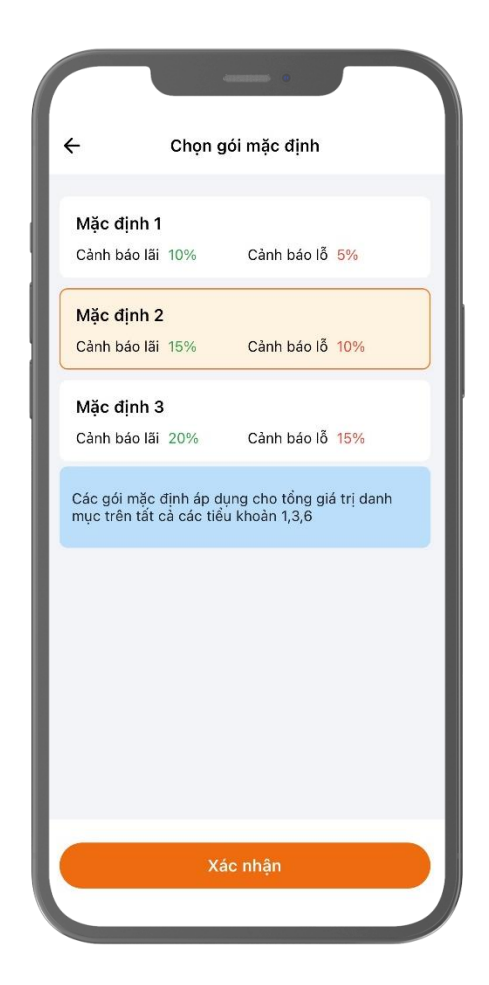

0

S 1900 633 308 www.aisec.com.vn Số 40 Cá

Jầng 10 - Horison Tower
 Số 40 Cát Linh, Đống Đa, Hà Nội

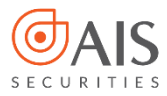

#### 1. Thiết lập cảnh báo lãi/lỗ theo các tỷ lệ mặc định

#### Bước 1:

• Đăng nhập ứng dụng AIPro

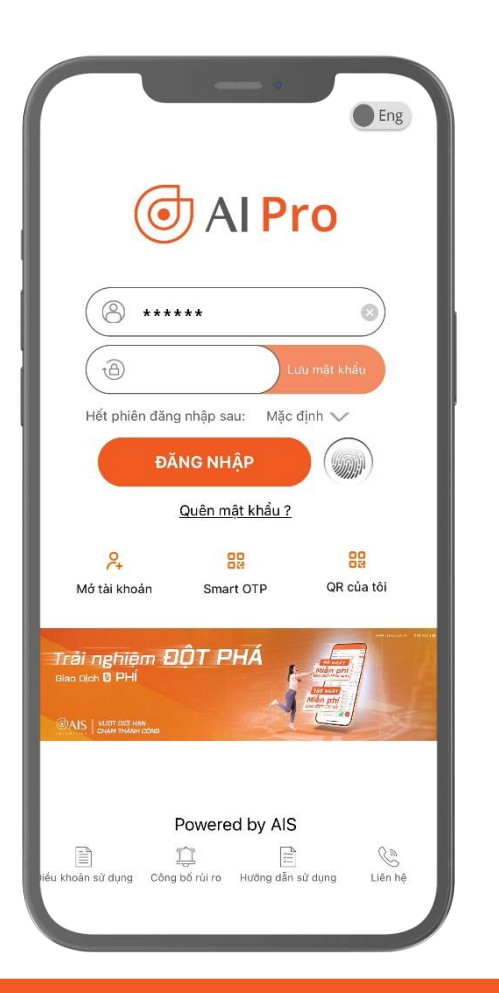

#### Bước 2:

Vào Menu → Cảnh báo lãi lỗ

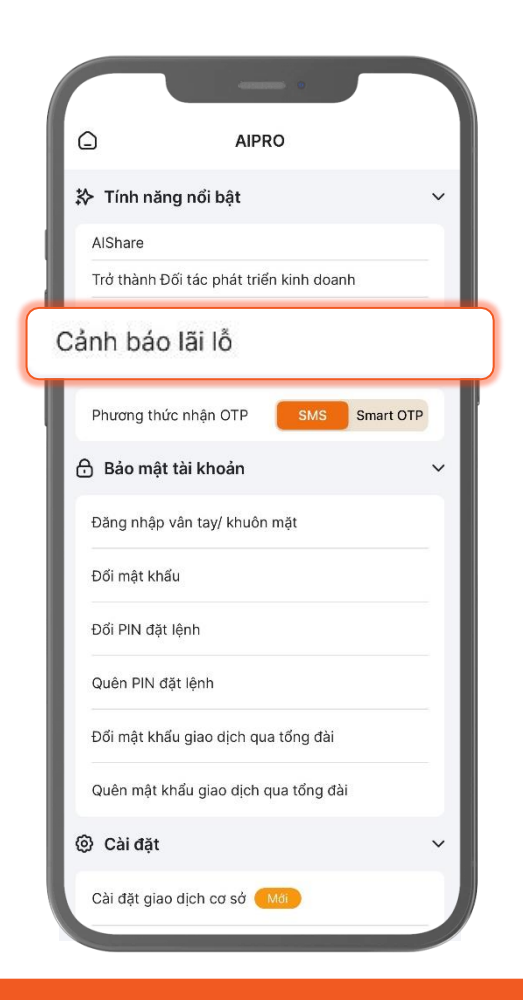

Solution Solution Solution

Pang 10 - Horison Tower Số 40 Cát Linh, Đống Đa, Hà Nội

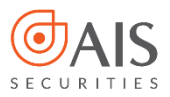

#### Bước 3:

Chọn gói mặc định

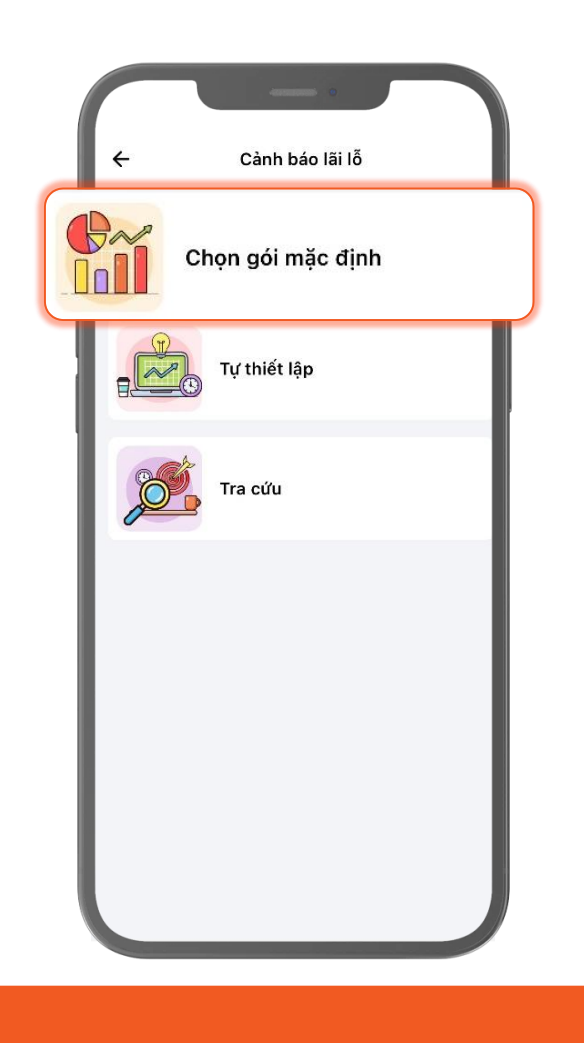

### Bước 4:

 Chọn các gói cảnh báo lãi/lỗ theo tỷ lệ mặc định 1/2/3 và ấn "Xác nhận".

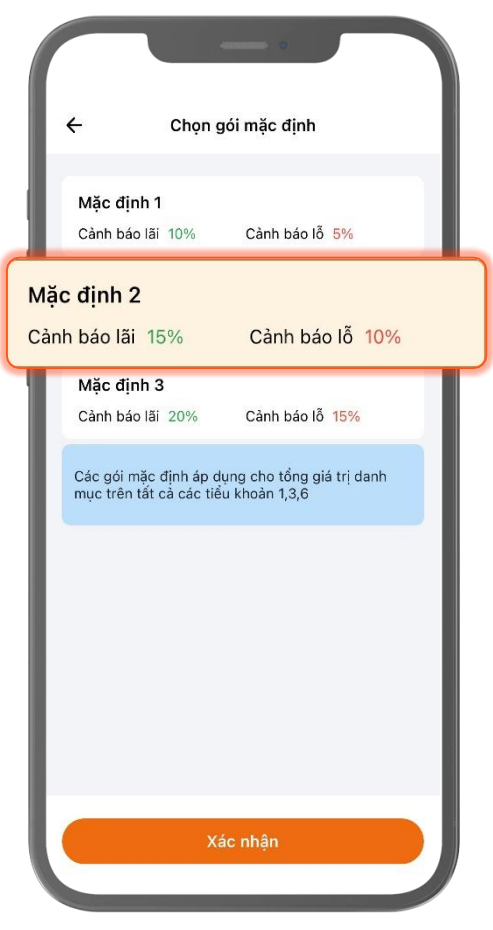

**© 1900 633 308** www.aisec.com.vn

Pang 10 - Horison Tower Số 40 Cát Linh, Đống Đa, Hà Nội

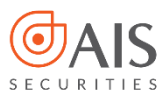

#### 2. Tự thiết lập mức lãi/lỗ nhận cảnh báo

#### Bước 1:

• Đăng nhập ứng dụng AIPro

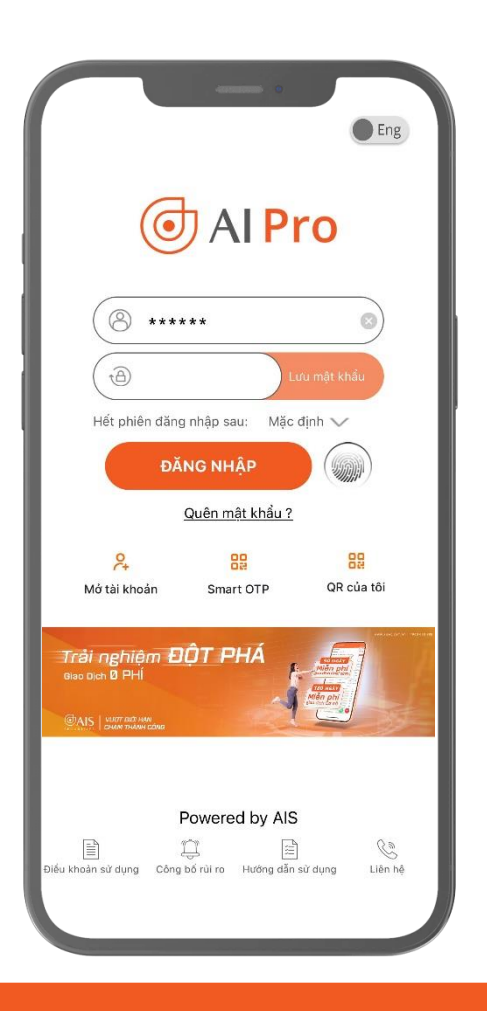

# Bước 2:

 Vào Menu → Cảnh báo lãi lỗ -> Tự thiết lập

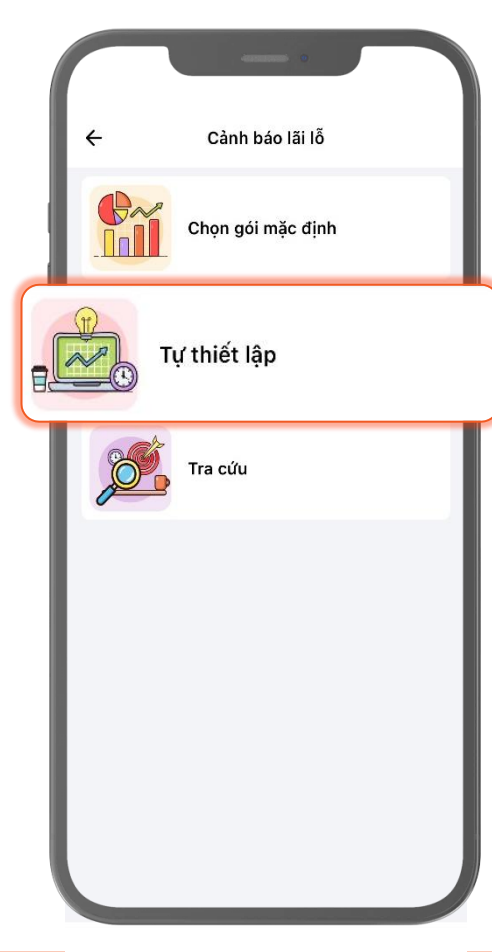

# Bước 3:

 Chủ động thiết lập ngưỡng lãi/lỗ nhận cảnh báo

|              |                         | Tụ thiế | etiap |    |   |
|--------------|-------------------------|---------|-------|----|---|
| Tài kh<br>Tấ | oàn cơ sở áp dụ<br>t cả | ing     |       |    | ~ |
| Pham         | vi                      |         |       |    |   |
| Tổ           | ng giá trị dan          | h mục   |       |    | ~ |
|              |                         |         |       |    |   |
| ai Cà        | i đặt thiết l           | ập      | Lõ    |    | _ |
| -            | 0%                      | +       | -     | 0% |   |
| -            | 0%                      | +       | lân   | 0% |   |
|              |                         |         | - tep |    |   |
|              |                         |         |       |    |   |
|              |                         |         |       |    |   |
|              |                         |         |       |    |   |
|              |                         |         |       |    |   |
|              |                         |         |       |    |   |
|              |                         |         |       |    |   |

5

**© 1900 633 308** www.aisec.com.vn 7 Tầng 10 - Horison Tower Số 40 Cát Linh, Đống Đa, Hà Nội

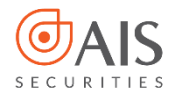

#### Bước 4:

• Lọc theo các tài khoản cơ sở

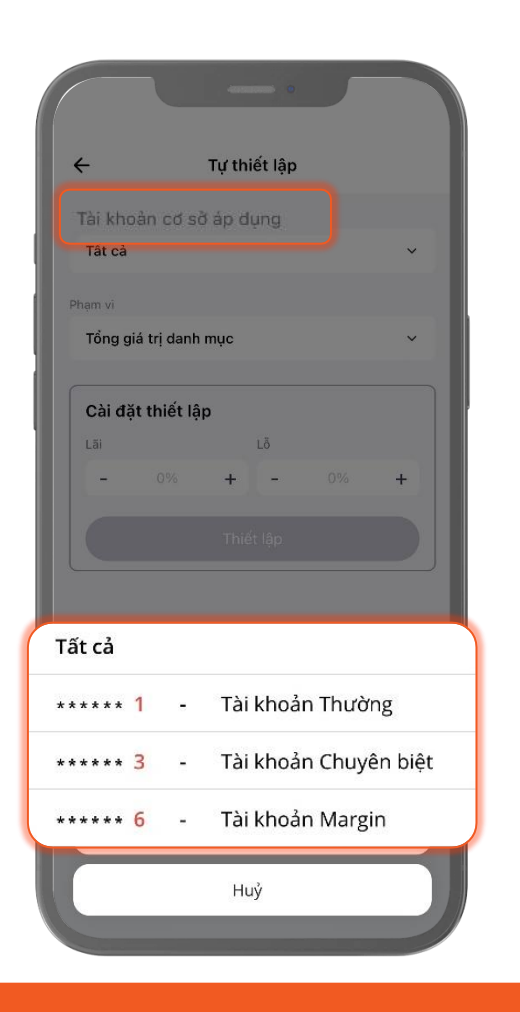

# Bước 5:

• Lọc theo phạm vi

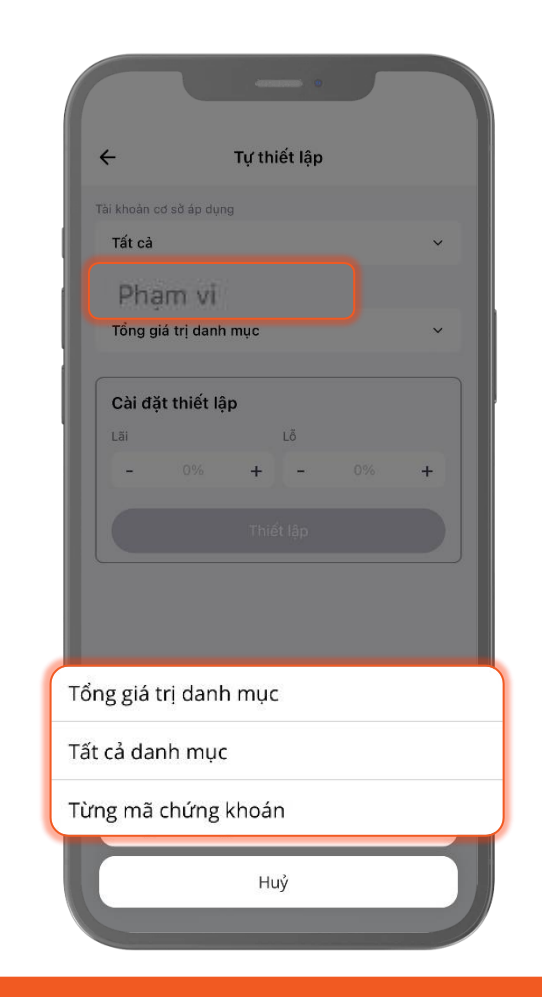

#### © 1900 633 308 www.aisec.com.vn

Tầng 10 - Horison Tower
 Số 40 Cát Linh, Đống Đa, Hà Nội

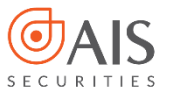

 Tổng giá trị danh mục: Áp dụng cho tổng giá trị trong toàn bộ danh mục của Quý khách

| Tất cả v<br>Phạm vi<br>ng giá trị danh mục<br>Cài đặt thiết lập<br>Lại Lỗ<br>- 0% + - 0% +<br>Thiết lập | ←<br>Tài khoàn c | :ơ sở áp dun | Tự thi | iết lập |    |   |
|----------------------------------------------------------------------------------------------------|------------------|--------------|--------|---------|----|---|
| Pham vi<br>ng giá trị danh mục<br>Cài đặt thiết lập<br>Lăi Lỗ<br>- 0% + - 0% +<br>Thiết lập             | Tất cả           | in an ab air | 2      |         |    | ~ |
| ng giá trị danh mục<br>Cài đặt thiết lập<br>Lãi Lỗ<br>– 0% + – 0% +<br>Thiết lập                        | Phạm vi          |              |        |         |    |   |
| Cài đặt thiết lập<br>Lãi Lỗ<br>- 0% + - 0% +<br>Thiết lập                                               | ng giá ti        | rị danh r    | nục    |         |    |   |
| Lãi Lỗ<br>- 0% + - 0% +<br>Thiết lập                                                                    | Cài đă           | it thiết lâ  | p      |         |    |   |
| - 0% + - 0% +<br>Thiết lập                                                                              | Lãi              |              |        | Lõ      |    |   |
| Thiết lập                                                                                               | -                | 0%           | +      | -       | 0% | + |
|                                                                                                    |                  |              |        |         |    |   |
|                                                                                                    |                  |              |        | 10.12   |    |   |
|                                                                                                    |                  |              |        |         |    |   |
|                                                                                                    |                  |              |        |         |    |   |
|                                                                                                    |                  |              |        |         |    |   |
|                                                                                                    |                  |              |        |         |    |   |
|                                                                                                    |                  |              |        |         |    |   |

 Tất cả danh mục: Áp dụng cho tất cả các mã chứng khoán trong danh mục đang có và các mã sẽ mua thêm trên tất cả các tài khoản cơ sở

|             |              | 0            |    |   |
|-------------|--------------|--------------|----|---|
| Tài khoàn c | rí sở án dụn | rų triet iąp |    |   |
| Tất cà      | 0 00 0p 0011 | 3            |    | ~ |
| Phạm vi     |              |              |    |   |
| Tất cả dan  | ıh mục       |              |    |   |
| Cài đặ      | t thiết lậ   | p            |    |   |
| Lãi         |              | Lõ           |    |   |
| · ·         |              | + -          | 0% | + |
|             |              |              |    |   |
|             |              |              |    |   |
|             |              |              |    |   |
|             |              |              |    |   |
|             |              |              |    |   |
|             |              |              |    |   |
|             |              |              |    |   |
|             |              |              |    |   |
|             |              |              |    |   |

 Từng mã chứng khoán: Thiết lập riêng cho từng mã chứng khoán có trong danh mục

| Từng mã chứng khoán<br>Cài đặt thiết lập<br>Mã chứng khoán<br>Chọn mã V |
|-------------------------------------------------------------------------|
| Cài đặt thiết lập<br>Mã chứng khoán<br>Chọn mã 🗸                        |
| Mã chứng khoản<br>Chọn mã 🗸                                             |
| Chọn mã 🗸 🗸                                                             |
| 1.00                                                                    |
|                                                                         |
|                                                                         |
| Thiết lập                                                               |

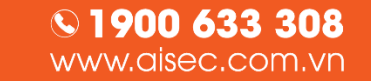

Pang 10 - Horison Tower Số 40 Cát Linh, Đống Đa, Hà Nội

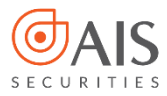

3. Tra cứu thiết lập

#### Bước 1:

• Đăng nhập ứng dụng AIPro

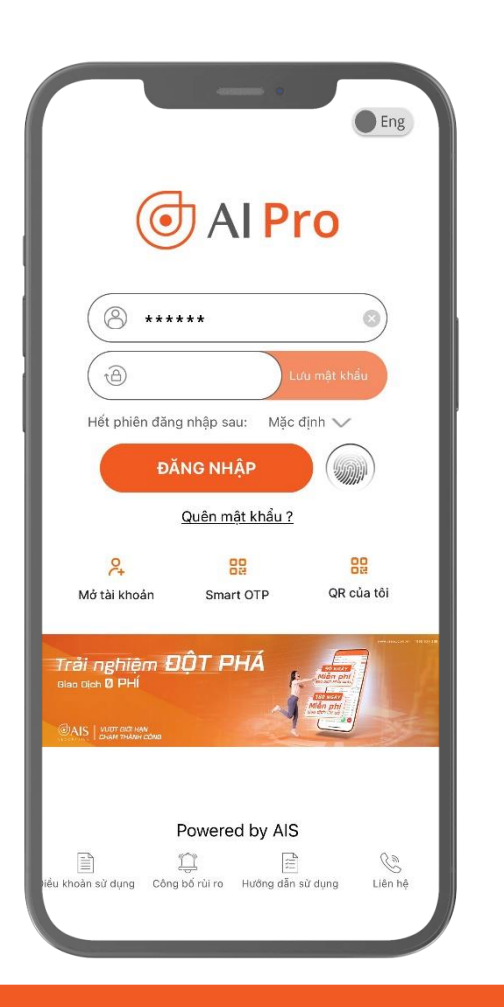

# Bước 2:

 Vào Menu → Cảnh báo lãi lỗ -> Tra cứu

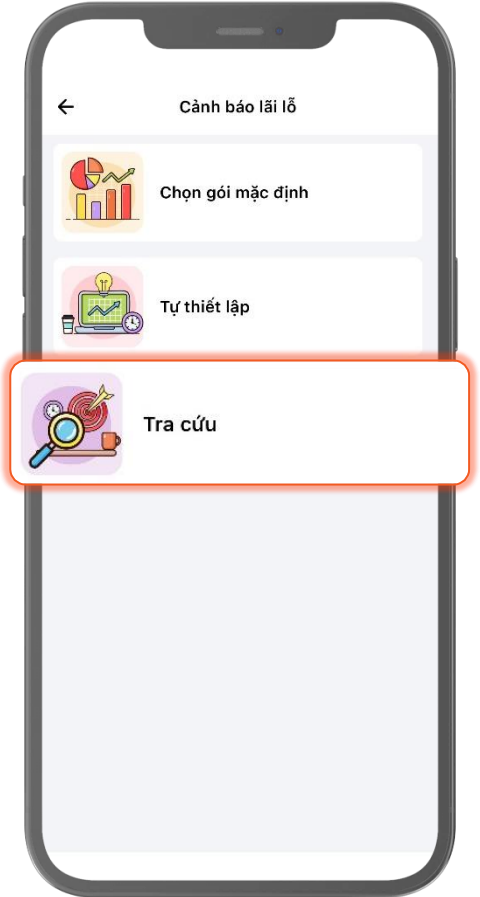

Solution Solution Solution

Pang 10 - Horison Tower Số 40 Cát Linh, Đống Đa, Hà Nội

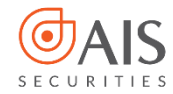

### Bước 3:

• Thực hiện tra cứu các thiết lập

| ÷                     | Tra | ı cứ  | 'n               |         |    |
|-----------------------|-----|-------|------------------|---------|----|
| Tất cả tài khoản      | ~   |       | Tất cả thiết lập |         | ~  |
|                       | %   | 6 Lãi | %Lỗ              | Tùy cho | òu |
| 0000221               |     |       |                  |         |    |
| Tổng giá trị danh mục |     | 11    | 12               | O~      |    |
| Tất cả danh mục       |     | 5     | 5                | O~      | ۵  |
| ACB                   |     | 9     | 9                | O~      | ۵  |
| MBB                   |     | 8     | 8                | O~      | Û  |
| 0000223               |     |       |                  |         |    |
| Tổng giá trị danh mục |     | 11    | 12               | O~      |    |
| Tất cả danh mục       |     | 5     | 5                | O~      | ۵  |
| ACB                   |     | 9     | 9                | O~      | ₪  |
| MBB                   |     | 8     | 8                | O~      | Û  |
| 0000226               |     |       |                  |         |    |
| Tổng giá trị danh mục |     | 11    | 12               | O~      |    |
| Tất cả danh mục       |     | 5     | 5                | O~      | ۵  |
| ACB                   |     | 9     | 9                | O~      | ۵  |
| MBB                   |     | 8     | 8                | O~      | Ū  |
|                       |     |       |                  |         |    |

#### Bước 4:

• Lọc theo tài khoản

|                       | 400000 |                |         |     |
|-----------------------|--------|----------------|---------|-----|
| ÷                     | Tra cú | ſu             |         |     |
| Tất cả tài khoản      | ~      | Tất cả thiết l | ập      | ~   |
|                       |        |                | Tùy chi |     |
| 0000221               |        |                |         |     |
| Tổng giá trị danh mục | 11     | 12             | O~      |     |
| Tất cả danh mục       | 5      | 5              | O.      | ۵   |
| ACB                   | 9      | 9              | O~      | Ū   |
| MBB                   | 8      | 8              | O~      | ۵   |
| 0000223               |        |                |         |     |
| Tổng giá trị danh mục | 11     | 12             | O~      |     |
| Tất cả danh mục       | 5      | 5              | O~      | Ū   |
| ACB                   | 9      | 9              | O.      | Û   |
| MBB                   | 8      | 8              | 7       | m   |
| Tất cả tài khoản      |        |                |         |     |
| ***** 1 -             | Tài kl | noản Thư       | ường    |     |
| *****3 -              | Tài kl | noản Chi       | uyên b  | iệt |
| ***** 6 -             | Tài kl | noản Ma        | rgin    |     |
| C K                   | Huỷ    |                |         |     |
|                       |        |                |         |     |

**308** | 🧭 Tầng 10 - Horison Tower m.vn - Số 40 Cát Linh, Đống Đa, Hà Nội

© 1900 633 308 www.aisec.com.vn

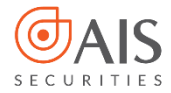

### Bước 5:

• Lọc theo phạm vi

| ÷                     | Tra cứu | •         |          |     |   |
|-----------------------|---------|-----------|----------|-----|---|
| Tất cả tài khoản      | •       | Tất cả th | iết lập  | ~   |   |
|                       |         |           | Tùy chọi |     | r |
| 0000221               |         |           |          |     | L |
| Tổng giá trị danh mục | 11      | 12        | O~       |     |   |
| Tất cả danh mục       | 5       | 5         | 0~       | Ū   |   |
| ACB                   | 9       | 9         | 0~       | Ū   |   |
| MBB                   | 8       | 8         | 0~       | Ū   |   |
| 0000223               |         |           |          |     |   |
| Tổng giá trị danh mục | 11      | 12        | O~       |     |   |
| Tất cả danh mục       | 5       | 5         | O~       | Ū   |   |
| ACB                   | 9       | 9         | l~       | Û   |   |
| MBB                   | 8       | 8         | 1        | ាញា |   |
| Tất cả thiết lập      |         |           |          |     |   |
| Tổng giá trị danh r   | nục     |           |          |     |   |
| Tất cả danh mục       |         |           |          |     |   |
| Từng mã chứng kł      | noán    |           |          |     |   |
| k                     | Huỷ     |           |          |     |   |

#### Bước 6:

• Chỉnh sửa/xóa các thiết lập đang có

| ÷                     | Tra cứι | ı                |         |   |
|-----------------------|---------|------------------|---------|---|
| Tất cả tài khoản 🗸 🗸  |         | Tất cả thiết lập | ,       | ~ |
|                       | % Läi   | %Lỗ              | Tùy chọ | n |
| 0000221               |         |                  | -       |   |
| Tổng giá trị danh mục | 11      | 12               | Un      | - |
| Tất cả danh mục       | 5       | 5                | On (    | ۵ |
| ACB                   | 9       | 9                | O~      | Û |
| MBB                   | 8       | 8                | O~      | ۵ |
| 0000223               |         |                  |         |   |
| Tổng giá trị danh mục | 11      | 12               | O~      |   |
| Tất cả danh mục       | 5       | 5                | O~      | ۵ |
| ACB                   | 9       | 9                | O~      | Û |
| MBB                   | 8       | 8                | O~      | Û |
| 0000226               |         |                  |         |   |
| Tổng giá trị danh mục | 11      | 12               | O~      |   |
| Tất cà danh mục       | 5       | 5                | O~      | Ū |
| ACB                   | 9       | 9                | O~      | Û |
| MBB                   | 8       | 8                | O~      | Û |
|                       |         |                  |         |   |

S 1900 633 308 www.aisec.com.vn
Ø Tâng 10 -Số 40 Cát Lir

Jầng 10 - Horison Tower
 Số 40 Cát Linh, Đống Đa, Hà Nội

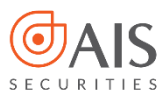

#### 4. Cài đặt thông báo

#### Bước 1:

 Đăng nhập ứng dụng AIPro

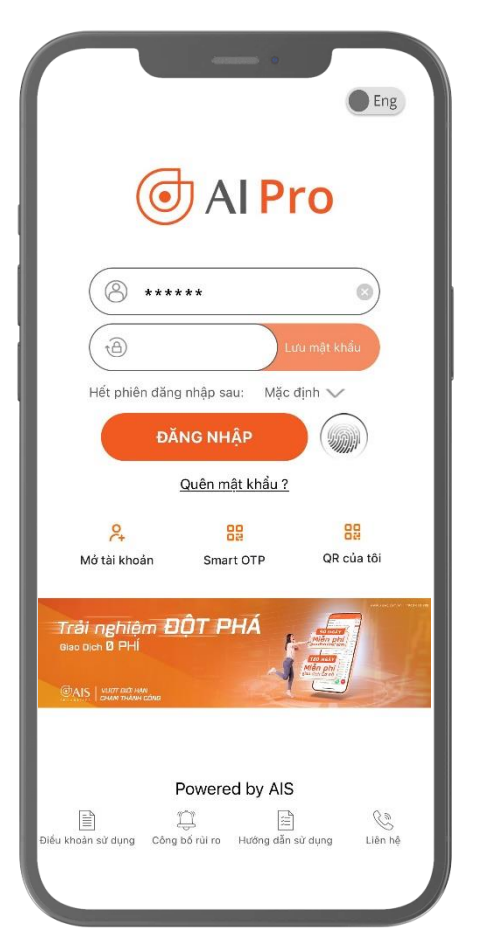

# Bước 2:

 Vào Menu → Cài đặt -> Cài đặt thông báo

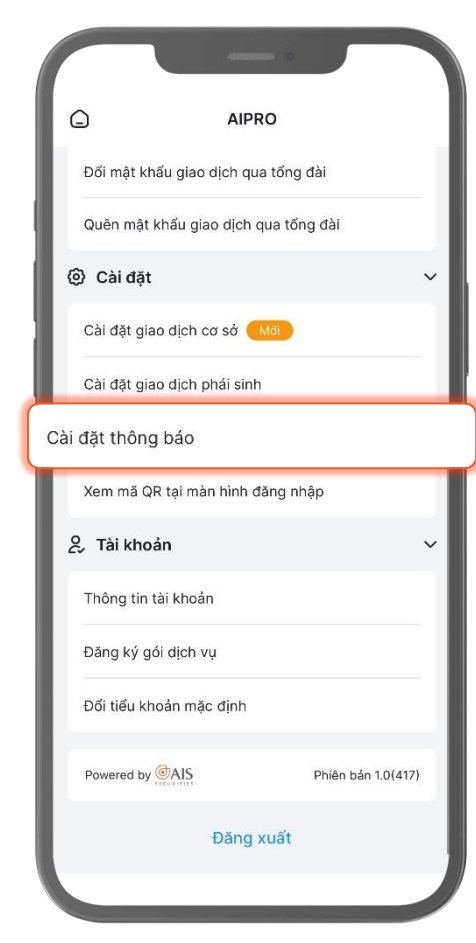

### Bước 3:

**S**1900 633 308

www.aisec.com.vn

 ON – OFF chức năng Cảnh báo lãi lỗ

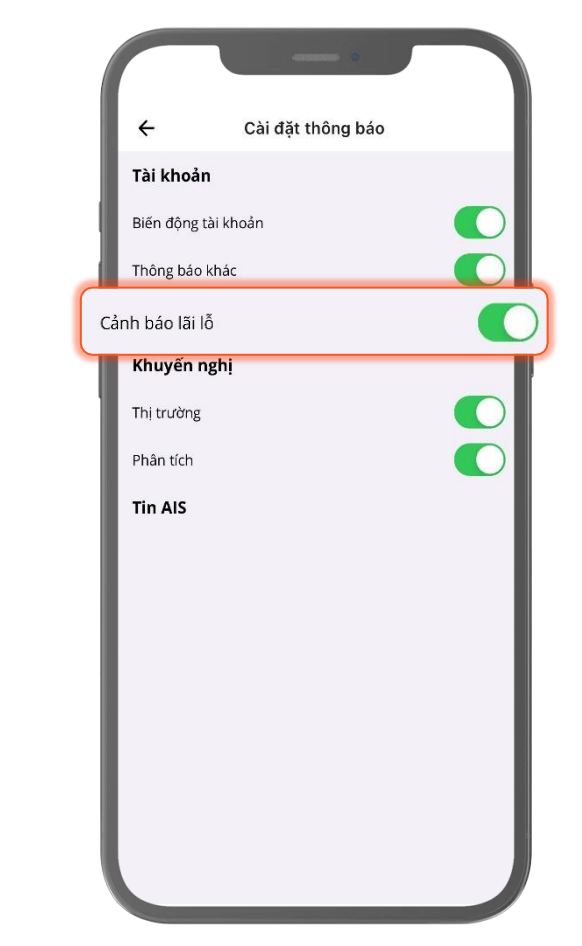

11

Tång 10 - Horison Tower

Số 40 Cát Linh, Đống Đa, Hà Nội

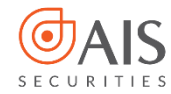

#### 5. Nhận thông báo qua App AlPro

 Khi danh mục chứng khoán của Quý khách có 1 mã hoặc tổng giá trị danh mục chạm ngưỡng cảnh báo lãi/lỗ, hệ thống sẽ tự động gửi thông báo cho Quý khách.

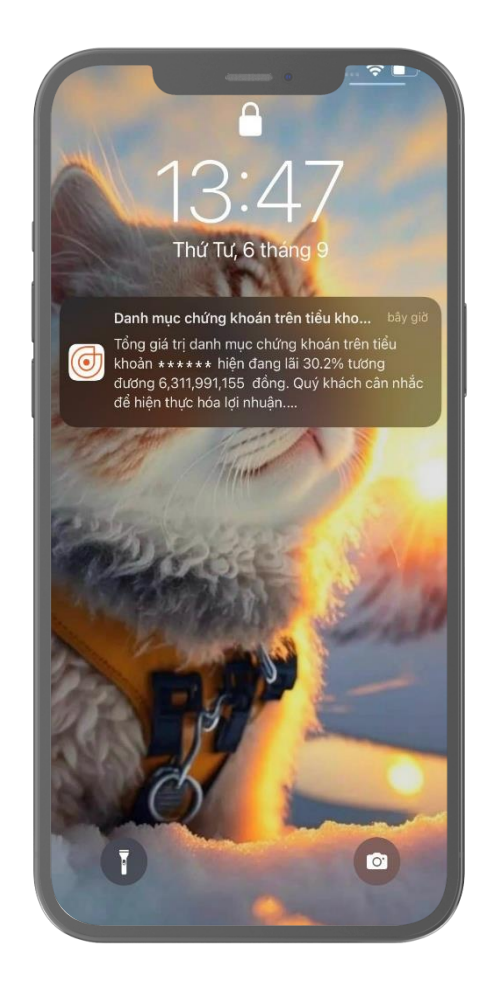

**S**1900 633 308

www.aisec.com.vn

Tầng 10 - Horison Tower
 Số 40 Cát Linh, Đống Đa, Hà Nội

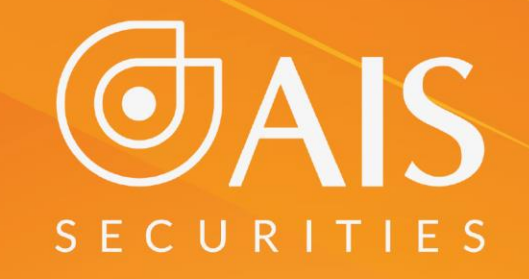

# CÔNG TY CP CHỨNG KHOÁN AIS TRÂN TRỌNG CẢM ƠN VÀ CHÚC QUÝ KHÁCH LUÔN ĐẦU TƯ THÀNH CÔNG